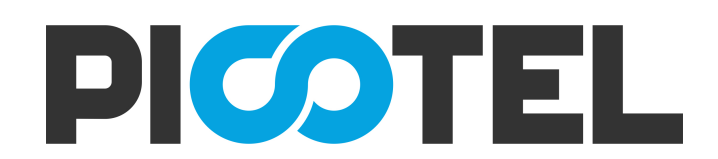

# Picotel PU-E810 User Manual

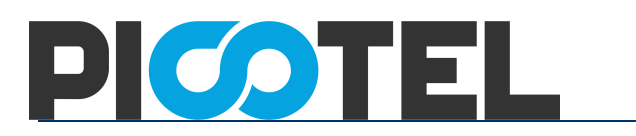

### Contents

| 1   | Attention                        | 2   |
|-----|----------------------------------|-----|
| 1.1 | Install Caution                  | 2   |
| 1.2 | Precautions For Use              | 2   |
| 2   | Introduce                        | 3   |
| 2.1 | Feature                          | 4   |
| 2.2 | Environmental Parameter.         | 4   |
| 2.3 | Interface                        | 5   |
| 2.4 | Application                      | 5   |
| 3   | Login ONU web                    | 6   |
| 4   | Internet service configuration . | 7   |
| 4.1 | PPPoE Dial-up access Internet.   | 7   |
| 4.2 | Static IP access Internet        | 9   |
| 4.3 | DHCP access Internet             | 11  |
| 4.4 | ONU Bridge mode access Internet  | 13  |
| 5   | ONU Management                   | 13  |
| 5.1 | Login Password                   | 13  |
| 5.2 | Reboot ONU                       | 14  |
| 5.3 | Restore Default                  | 14  |
| 5.4 | Software upgrade                 | 15  |
| 5.5 | Backup/Restore ONU Configuration | 15  |
| 6   | Other                            | 16  |
| 6.1 | LOID modify                      | 16  |
| 6.2 | web remote management            | 17  |
| 7   | Conclusion                       | .18 |
|     |                                  |     |

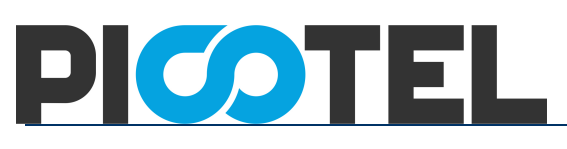

### 1 Attention

### 1.1 Install Caution

- Do not near flammable or conductive items, high temperature, direct sunlight or moist environment, or on PC chassis, and check whether other home equipment placed around stability.
- Check the cable line.Test and confirm the ac or dc input voltage in the range of allowable, and direct current (dc) correct polarity.
- Unless the manufacturer has given permission, please use the volume and the types of the power supply with Ming products attached adapter
- To prevent lightning damage to the product, ensure the safety of the power socket and power adapter earthing end grounding.Make sure the equipment in thunderstorm weather of power supply and unplug all link.
- Equipment shall be less than 10% of the input voltage fluctuations, power plug with a refrigerator, hair dryer, electric iron not use the same socket.
- To avoid any damage to body by power socket overload, or damage to cause electric shock or fire plug, please check the power cord, if found damaged, please change immediately.
- Please place the equipment on the smooth plane and equipment cannot be placed on other items.
- Equipment work is easy to generate heat, should maintain proper cooling space in order to avoid product damage caused by overheating.Slender hole on the shell for thermal design, please keep the ventilation clean, avoid the items from the radiator into device, otherwise may cause short-circuit equipment damage or fire.Don't put the liquid on the surface of equipment.

### 1.2 Precautions For Use

• Please read carefully before using equipment user manual, and follow the user manual and all the matters needing attention on the product.

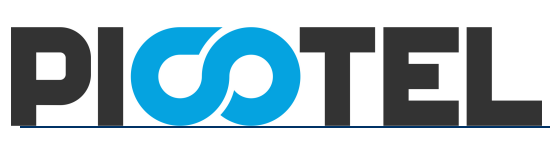

- Avoid eyes optical interface, in order to avoid interface laser radiation injury of eyes.
   Please wear safety glasses, in order to effectively protect your eyes from damage.
   Optical interface. when not in use the best sheath with optical fiber interface.
- Please shut off the equipment power When not in use.
- Please make sure the power switch is closed before plug the power supply, to avoid surge. Please be careful when remove the power supply, transformer temperature may be higher.
- For safety, please do not open the shell of equipment, especially in equipment electric.
- Unplug the power supply before cleaning equipment. Use a soft dry cloth cleaning equipment, do not use the liquid or spray.

Do not use this product connected to any electronic products unless got our engineer allow. because any wrong connection may cause electricity or fire danger.

### 2 Introduce

PU-E810 EPON ONT is one of the EPON optical network unit design to meet the requirement of the broadband access network. It apply in FTTH/FTTO to provide the data and video service based on the EPON network.

EPON is the latest generations of access network technology. IEEE802.3ah is the standard protocol of EPON. The EPON standard differs from other PON standards in that it achieves higher bandwidth and higher efficiency using larger, variable-length packets. EPON offers efficient packaging of user traffic, with frame segmentation allowing higher quality of service (QOS) for delay-sensitive voice and video communications traffic. EPON networks provides the reliability and performance expected for business services and provides an attractive way to deliver residential services. EPON enables Fiber To The Home (FTTH) deployments economically resulting to accelerated growth worldwide.

PU-E810 is based on ZTE high-performance xPON access chip. The chip supposes three mode: EPON/EPON/P2P, comply with the EPON standard of g.984, g.983, 802.3-2005, CTC EPON equipment technical requirements, have good xPON interoperability compatibility

PU-E810 provide one GE auto-adapting Ethernet ports. The PU-E810 features

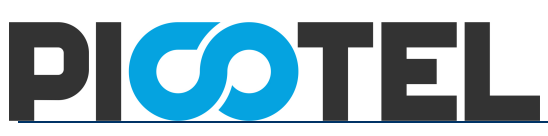

high-performance forwarding capabilities to ensure excellent experience with Internet and HD video services. Therefore, the PU-E810 provides a perfect terminal solution and future-oriented service supporting capabilities for FTTH deployment. It has good third-party compatibility to work with the third party OLT, such as Huawei/ZTE/Fiberhome/Alcatel-Lucen.

### 2.1 Feature

- Full compatible with IEEE802.3ah
- Support port-based rate limitation and bandwidth control
- In compliant with IEEE802.3ah Standard
- Up to 20KM transmission Distance
- Support data encryption, group broadcasting, port Vlan separation , etc.
- Support Dynamic Bandwidth Allocation (DBA)
- Support ONU auto-discovery/Link detection/remote upgrade of software;
- Support VLAN division and user separation to avoid broadcast storm;
- Support power-off alarm function ,easy for link problem detection
- Support broadcasting storm resistance function
- Support port isolation between different ports
- Support three layer routing functions
- Support ACL and SNMP to configure data packet filter flexibly
- Specialized design for system breakdown prevention to maintain stable system
- Support software online upgrading
- EMS network management based on SNMP ,convenient for maintenance

### 2.2 Environmental Parameter

• Environmental Requirement

Operation temperature: -0°C~50°C

Operation humidity: 5%—95%

Power Specification

Rate voltage/ current: 12 V/0.5A

Power: <2W

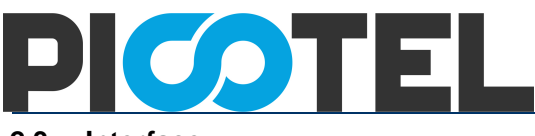

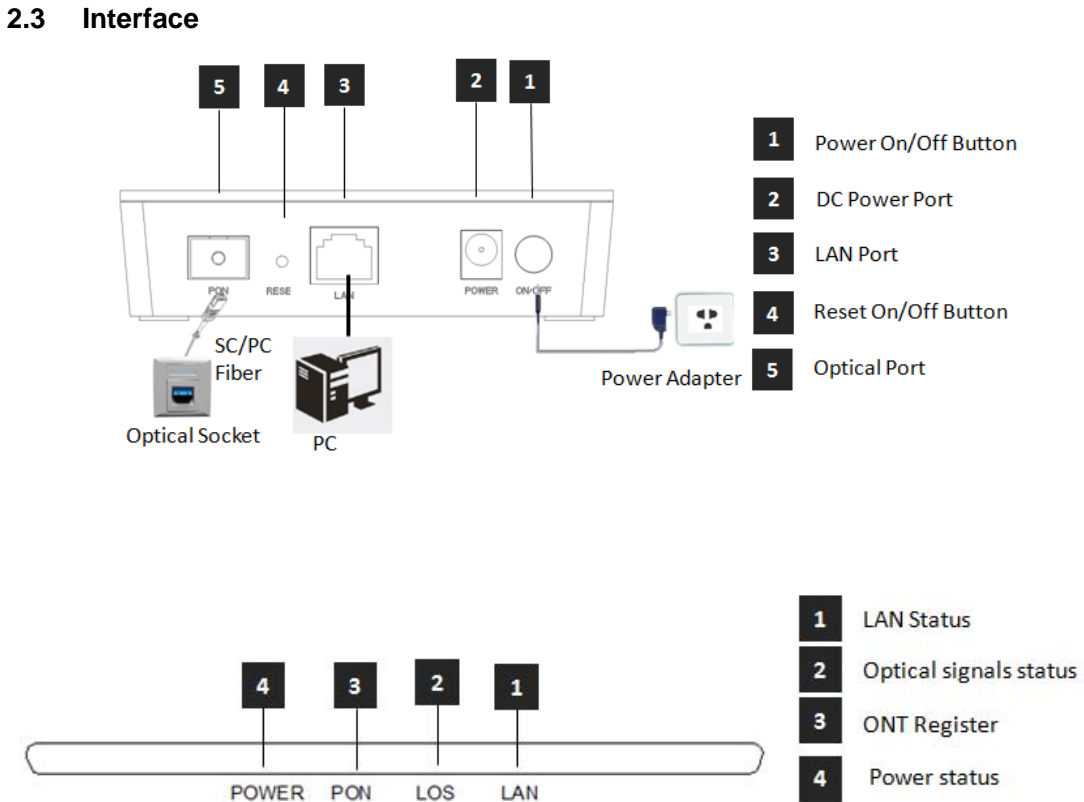

1GE EPON ONU User Manual

| Indicator light |     |                         | Introduction                                                                                                    |
|-----------------|-----|-------------------------|----------------------------------------------------------------------------------------------------|
| 1               | LAN | LAN port status         | On: Ethernet connection is normal;<br>Blinking: Data is being transmitted through the<br>Ethernet port;<br>Off: Ethernet connection is not set up; |
| 2               | LOS | EPON optical<br>signals | On: Optical power lower than receiver                                                                                                    |
| 3               | PON | ONT Register            | On: Success to register to OLT;<br>Blinking: In process of registering to OLT;<br>Off: In process of registering to OLT;                           |
| 4               | PWR | Power status            | On: The ONT is power on;<br>Off: The ONT is Power off;                                                                                             |

2.4 Application

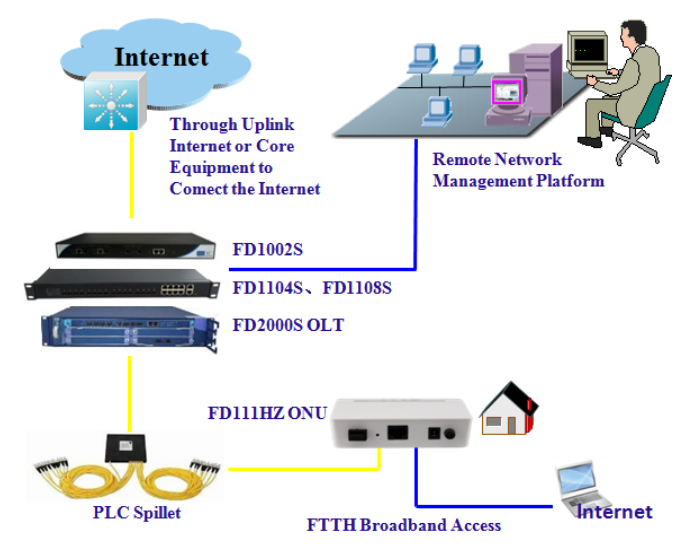

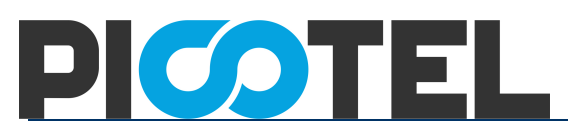

## 3 Login ONU web

Set computer local IP address manually to 192.168.101.100, using network cable, connect the computer with EPON ONU Ethernet ports, open a browser, copy and paste the URL: <u>http://192.168.101.1</u>

| New Tab                             | ×                    |
|-------------------------------------|----------------------|
| $\leftarrow \rightarrow \mathbf{X}$ | http://192.168.101.1 |

Page as shown below:

| Please login to continue |       |  |  |  |
|--------------------------|-------|--|--|--|
| Username                 |       |  |  |  |
| Password                 |       |  |  |  |
| Login                    | Reset |  |  |  |
|                          |       |  |  |  |

Input Username: adminisp

Password: adminisp

Click "Login" button. Web interface of basic information as shown below:

| evice Information  | Model               | 100Z              |        |
|--------------------|---------------------|-------------------|--------|
| Device Information | Serial Number       | DB19-160324000002 |        |
| letwork Interface  | Hardware Version    | V1.2              | Help   |
| lser Interface     | Software Version    | V1.1.2-X001       |        |
|                    | Boot Loader Version | V1.1.2-X001       | Logout |
|                    |                     |                   |        |

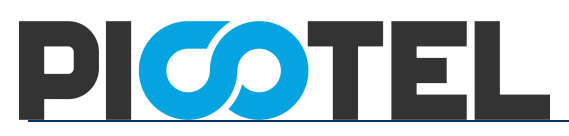

# 4 Internet service configuration

#### 4.1 **PPPoE Dial-up access Internet**

①Click Network ->WAN->WAN Connection, Login to the web interface as shown below:

| Status   Network                                     | Security   Application   Administration   Help                                                             |
|------------------------------------------------------|----------------------------------------------------------------------------------------------------|
| WAN<br>WAN Connection<br>LAN<br>PON<br>Routing(IPv4) | Connection Name Create WAN Conn  New Connection Name Enable VLAN Type Route Service List INTERNET MTU 1492 |
| Port Configuration                                   | Link Type PPP   PPP Username Password Authentication Type Auto Connection Trigger Always On                |
|                                                      | IP Version IPv4 v<br>PPP TransType PPPoE v<br>IPv4 S<br>Enable NAT V                                       |

<sup>(2)</sup> Connection Name choose "Create WAN Connection", give the WAN a name(ex:internet), check "Enable VLAN", set correct VLAN ID and 802.1P, Type is "Route", Service List to "INTERNET", Link Type set to "PPP". Fill in PPPoE username and password. Other configuration keep in default. Click "Create" button.

| Status   Networ    | k Security   Application   Administration   Help |
|--------------------|--------------------------------------------------|
| WAN                |                                                  |
| WAN Connection     | Connection Name Create WAN Conn                  |
| MAIL CONNECTOR     | New Connection Name                              |
| LAN                | Enable VLAN 🖉 Help                               |
| DON                | VLAN ID 10                                       |
| PON                | 802.1p 0                                         |
| Routing(IPv4)      | Type Route 💌                                     |
| Port Configuration | Service List INTERNET                            |
|                    | MTU 1492                                         |
|                    | Link Type PPP 💌                                  |
|                    | PPP 🔕                                            |
|                    | Username test1                                   |
|                    | Password ••••••                                  |
|                    | Authentication Type Auto                         |
|                    | Connection Trigger Always On 💌                   |
|                    |                                                  |
|                    | IP Version IPv4                                  |
|                    | PPP TransType PPPoE                              |
|                    | IPv4                                             |
|                    | Enable NAT 🔽                                     |
|                    |                                                  |
|                    |                                                  |
|                    |                                                  |
|                    | Create Cancel                                    |

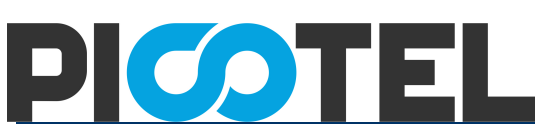

③Click Network -> LAN->DHCP Server, Check "Enable DHCP Server", Click "Submit" button to enable the DHCP function.

| Status   Netwo     | ork Security   Application   Administration   Help                                                        |      |
|--------------------|----------------------------------------------------------------------------------------------------|------|
| WAN                |                                                                                                    |      |
| LAN                | NOTE: 1. The DHCP Start IP Address and DHCP End IP address<br>should be in the same subnet as the LAN IP. |      |
| DHCP Server        | HAN ID Address 102 168 101 1                                                                              | elp  |
| PON                | Subnet Mask 255.255.0                                                                                     | aout |
| Routing(IPv4)      |                                                                                                    | your |
| Dent Confirmation  | Enable DHCP Server 📝                                                                                      |      |
| Port Configuration | DHCP Start IP Address 192.168.101.2                                                                       |      |
|                    | DHCP End IP Address 192.168.101.254                                                                       |      |
|                    | Assign IspDNS                                                                                             |      |
|                    | DNS Server1 IP Address 192.168.101.1                                                                      |      |
|                    | DNS Server2 IP Address                                                                                    |      |
|                    | DNS Server3 IP Address                                                                                    |      |
|                    | Default Gateway 192.168.101.1                                                                             |      |
|                    | Lease Time 86400 sec                                                                                      |      |
|                    |                                                                                                    |      |
|                    | Allocated Address                                                                                         |      |
|                    | MAC Address   IP Address   Remaining Lease Time   Host Name   Port                                        |      |
|                    | There is no data.                                                                                         |      |
|                    |                                                                                                    |      |
|                    | Submit Car                                                                                                | ncel |

(4) Click Status->Network Interface->WAN Connection, can check the PPPoE WAN is connected or not. If the WAN get an ip address, DNS address and the Ipv4 Connection Status is Connected, mean the PPPoE dial-up is successfully. PC connect to ONU LAN port can surf the Internet.

| Status   Network       | Security Appl          | lication   Administration   Help    |       |
|------------------------|------------------------|-------------------------------------|-------|
| Device Information     |                        |                                     |       |
| Number of Table Course | Туре                   | PPPoE                               |       |
| Network Interface      | Connection Name        | internet                            | Help  |
| WAN Connection         | IP Version             | IPv4                                |       |
| PON Inform             | NAT                    | Enabled                             |       |
| PON Alarm              | IP                     | 10.0.0.27                           | Logou |
| User Interface         | DNS                    | 202.96.134.33/202.96.128.86/0.0.0.0 |       |
|                        | IPv4 Connection Status | Connected                           |       |
|                        | IPv4 Online Duration   | 7 sec                               |       |
|                        | Disconnect Reason      | None                                |       |
|                        | WAN MAC                | e0:67:b3:44:55:66                   |       |
|                        |                        |                                     |       |

#### 1GE EPON ONU User Manual

ONU on the premise that registed and online, but IP and DNS without address, the IPv4 Connectioin Status show Disconnected.and the Disconnect Reason is "AUTHENTICATION FAILURE", Please check the PPPoE username and password. If IPv4 Connection Status is "connecting" all the time, Please check the OLT configuration.

### 4.2 Static IP access Internet

1)Click Network->WAN->WAN Connection

| Status   Network      | Security   Application   Administration   Help                                   |
|-----------------------|----------------------------------------------------------------------------------|
| WAN<br>WAN Connection | Connection Name Create WAN Conn                                                  |
| LAN                   | Enable VLAN Help                                                                 |
| PON                   | Type Route                                                                       |
| Routing(IPv4)         | MTU 1492                                                                         |
| Port Configuration    | Link Type PPP                                                                    |
|                       | Username Username Password Authentication Type Auto Connection Trigger Always On |
|                       | IP Version IPv4  PPP TransType PPPoE IPv4  Enable NAT                            |
|                       | Create Cancel                                                                    |

<sup>(2)</sup> Connection Name choose "Create WAN Connection", give the WAN a name(ex:internet2), check "Enable VLAN", set correct VLAN ID and 802.1P, Type is "Route", Service List to "INTERNET", Link Type set to "IP". IP type set to "Static". Fill in IP Address, Subnet Mask, Gateway, DNS server ip address. Other configuration keep in default. Click "Create" button.

| Status   Network      | c Security   Appli                     | ication   Adm   | inistration           | Help |        |
|-----------------------|----------------------------------------|-----------------|-----------------------|------|--------|
| WAN<br>WAN Connection | Connection Name<br>New Connection Name | Create WAN Conn | v                     |      |        |
| LAN                   | Enable VLAN                            |                 |                       |      | Help   |
| PON                   | VLAN ID                                | 20              | -                     |      | Logout |
| Routing(IPv4)         | Туре                                   | Route           | <ul> <li>▼</li> </ul> |      |        |
| Port Configuration    | Service List                           | INTERNET        |                       |      |        |
|                       | MTU<br>Link Type                       | 1500<br>IP      | •                     |      |        |
|                       | IP Version                             | IPv4            | <b>*</b>              |      |        |
|                       | ІР Туре                                | Static          | •                     |      |        |
|                       | IPv4 🔇<br>Enable NAT                   |                 |                       |      |        |
|                       | IP Address                             | 192.168.2.99    |                       |      |        |
|                       | Subnet Mask                            | 255.255.255.0   |                       |      |        |
|                       | Gateway                                | 192.168.2.254   |                       |      |        |
|                       | DNS Server1 IP Address                 | 8.8.8.8         |                       |      |        |
|                       | DNS Server2 IP Address                 | 4.4.4.4         |                       |      |        |
|                       | DNS Server3 IP Address                 |                 |                       |      |        |
|                       |                                        |                 |                       |      |        |

Create Cancel

1GE EPON ONU User Manual

③Click Network -> LAN->DHCP Server, Check "Enable DHCPServer", Click "Submit" button to enable the DHCP function.

| Status   Network   | k Security   Application   Administration   Help                                                          |  |
|--------------------|----------------------------------------------------------------------------------------------------|--|
| WAN                |                                                                                                    |  |
| LAN                | NOTE: 1. The DHCP Start IP Address and DHCP End IP address<br>should be in the same subnet as the LAN IP. |  |
| DHCP Server        | Hep                                                                                                    |  |
| PON                | Subnet Mask 255.255.0                                                                                     |  |
| Routing(IPv4)      |                                                                                                    |  |
| Port Configuration | Enable DHCP Server 🛛                                                                                      |  |
|                    | DHCP End IP Address 192.168.101.254                                                                       |  |
|                    | Assign IspDNS                                                                                             |  |
|                    | DNS Server1 IP Address 192.168.101.1                                                                      |  |
|                    | DNS Server2 IP Address                                                                                    |  |
|                    | DNS Server3 IP Address                                                                                    |  |
|                    | Default Gateway 192.168.101.1                                                                             |  |
|                    | Lease Time 86400 sec                                                                                      |  |
|                    |                                                                                                    |  |
|                    | Allocated Address                                                                                         |  |
|                    | MAC Address   IP Address   Remaining Lease Time   Host Name   Port                                        |  |
|                    | I here is no data.                                                                                        |  |
|                    |                                                                                                    |  |
|                    | Submit Cancel                                                                                             |  |

④ Click Status->Network Interface->WAN Connection, can check the IP WAN is connected or not. If the WAN get an ip address, DNS address and the Ipv4 Connection Status is Connected, mean the IP WAN is connected. PC connect to ONU LAN port and obtain an IP address automatically can surf the Internet.

| Status         | Network | Security   Appl        | lication   Administration   Help |     |
|----------------|---------|------------------------|----------------------------------|-----|
| Device Inform  | ation   |                        | kourse.                          |     |
| laboral. Tabad | 6       | Туре                   | Static                           |     |
| vetwork Inter  | race    | Connection Name        | internet2                        |     |
| WAN Conne      | ection  | IP Version             | IPv4                             | He  |
| PON Inform     |         | NAT                    | Enabled                          |     |
| PON Alarm      |         | IP                     | 192.168.2.99/255.255.255.0       | Log |
| Jser Interface |         | DNS                    | 8.8.8/4.4.4.4/0.0.0.0            |     |
|                |         | IPv4 Gateway           | 192.168.2.254                    |     |
|                |         | IPv4 Connection Status | Connected                        |     |
|                |         | IPv4 Disconnect Reason | None                             |     |
|                |         | WAN MAC                | e0:67:b3:44:55:66                |     |

### 4.3 DHCP access Internet

1)Click Network->WAN->WAN Connection.

| Status   Network                    | k Security   Application   Administration   Help                                                     |        |
|-------------------------------------|----------------------------------------------------------------------------------------------------|--------|
| WAN<br>WAN Connection<br>LAN<br>PON | Connection Name Create WAN Conn<br>New Connection Name Enable VLAN Construction<br>Enable VLAN Route | Help   |
| Routing(IPv4)                       | Service List INTERNET  MTU 1492                                                                      | Logoui |
| Port Configuration                  | Link Type PPP 💌                                                                                      |        |
|                                     | Username<br>Password<br>Authentication Type Auto v<br>Connection Trigger Always On v                 |        |
|                                     | IP Version IPv4 v<br>PPP TransType PPPoE v<br>IPv4 S<br>Enable NAT V                                 |        |

Create Cancel

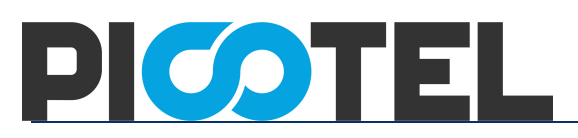

<sup>(2)</sup> Connection Name choose "Create WAN Connection", give the WAN a name(ex:internet3), check "Enable VLAN", set correct VLAN ID and 802.1P, Type is "Route", Service List to "INTERNET", Link Type set to "IP". IP type set to "DHCP". Other configuration keep in default. Click "Create" button.

| Status   Netw                       | ork Security   Appl                    | ication   Administration   H | elp    |
|-------------------------------------|----------------------------------------|------------------------------|--------|
| WAN<br>WAN Connection               | Connection Name<br>New Connection Name | Create WAN Conn 💌            |        |
| PON                                 | VLAN ID<br>802.1p                      | 30<br>0 <b>v</b>             | Logout |
| Routing(IPv4)<br>Port Configuration | Type<br>Service List<br>MTU            | Route INTERNET               |        |
|                                     | Link Type<br>IP Version<br>IP Type     | IP  IPv4                     |        |
|                                     | IPv4 🔕<br>Enable NAT                   |                              |        |
|                                     |                                        |                              |        |

Create Cancel

③Click Network -> LAN->DHCP Server, Check "Enable DHCPServer", Click "Submit" button to enable the DHCP function.

| Status   Networ    | k Security   Application   Administration   Help                                                          |
|--------------------|----------------------------------------------------------------------------------------------------|
| WAN                |                                                                                                    |
| LAN                | NOTE: 1. The DHCP Start IP Address and DHCP End IP address<br>should be in the same subnet as the LAN IP. |
| DHCP Server        | LAN IP Address 192.168.101.1                                                                              |
| PON                | Subnet Mask 255.255.0                                                                                     |
| Routing(IPv4)      | Fashia DHCD Casuar 💷                                                                                      |
| Port Configuration | DHCP Start IP Address 192.168.101.2                                                                       |
|                    | DHCP End IP Address 192.168.101.254                                                                       |
|                    | Assign IspDNS                                                                                             |
|                    | DNS Server1 IP Address 192.168.101.1                                                                      |
|                    | DNS Server2 IP Address                                                                                    |
|                    | DNS Server3 IP Address                                                                                    |
|                    | Default Gateway 192.168.101.1                                                                             |
|                    | Lease Time 86400 sec                                                                                      |
|                    | Allocated Address                                                                                         |
|                    | MAC Address IP Address Remaining Lease Time Host Name Port                                                |
|                    | There is no data.                                                                                         |
|                    |                                                                                                    |
|                    | Submit Cancel                                                                                             |

④ Click Status->Network Interface->WAN Connection, can check the IP WAN is connected or not. If the WAN get an ip address, DNS address and the Ipv4 Connection Status is Connected, mean the IP WAN is connected. PC connect to ONU LAN port and obtain an IP address automatically can surf the Internet.

| Status   Network   | Security Appl          | lication   Administration   Help |        |  |  |
|--------------------|------------------------|----------------------------------|--------|--|--|
|                    |                        |                                  |        |  |  |
| Device Information | Туре                   | DHCP                             |        |  |  |
| Network Interface  | Connection Name        | internet3                        |        |  |  |
| WAN Connection     | IP Version             | IPv4                             | Help   |  |  |
| PON Inform         | NAT                    | Enabled                          |        |  |  |
| PON Alarm          | IP                     | 192.168.2.61/255.255.255.0       | Logout |  |  |
| User Interface     | DNS                    |                                  |        |  |  |
|                    | IPv4 Gateway           | IPv4 Gateway 192.168.2.254       |        |  |  |
|                    | IPv4 Connection Status | Connected                        |        |  |  |
|                    | IPv4 Disconnect Reason | None                             |        |  |  |
|                    | IPv4 Online Duration   | 2 sec                            |        |  |  |
|                    | Remaining Lease Time   | 3598 sec                         |        |  |  |
|                    | WAN MAC                | e0:67:b3:44:55:66                |        |  |  |

Refresh

### 4.4 ONU Bridge mode access Internet

ONU work in Bridge mode in factory default. In Bridge mode, ONU no need do anything in web interface. ONU just need to set correct port vlan(ex:access, trunk) in OLT. **Note:**If ONU have set to Route mode to access Internet before. Please disable LAN port DHCP function when you change the mode to Bridge.

### 5 ONU Management

### 5.1 Login Password

Click Administration->User Management, can change Administrator password and normal user's username and password.

1GE EPON ONU User Manual

| ale -                                                                                                    |                                                                                                    |               |       |          |
|----------------------------------------------------------------------------------------------------|----------------------------------------------------------------------------------------------------|---------------|-------|----------|
| Status   Network                                                                                            | Security   Application   Ad                                                                        | Iministration | Help  |          |
| User Management<br>User Management<br>Login Timeout<br>System Management<br>Diagnosis<br>Loopback Detection | User Privilege:  Administrator User Username adminisp Old Password New Password Confirmed Password |               |       | Help     |
| Led Control                                                                                                 |                                                                                                    |               |       |          |
|                                                                                                    |                                                                                                    |               | Submi | t Cancel |

### 5.2 Reboot ONU

Click Administration->System Management->System Management, Click "Reboot" button can reboot the device.

| ALS .                                                                                                    |                                                                                                    |                                                                     |             |                |
|----------------------------------------------------------------------------------------------------|----------------------------------------------------------------------------------------------------|---------------------------------------------------------------------|-------------|----------------|
| Status   Network                                                                                                    | Security   Application                                                                                                    | Administration                                                      | Help        |                |
| User Management<br>Login Timeout<br>System Management<br>Software Upgrade<br>User Configuration<br>Management<br>Diagnosis<br>Loopback Detection<br>Led Control | Click this button to reboot th<br>Reboot<br>Click this button to restore th<br>settings. The device will rebo<br>Restore Defau | e device.<br>he configuration to fact<br>pot after operating.<br>It | ory default | Help<br>Logout |
|                                                                                                    |                                                                                                    |                                                                     |             |                |

### 5.3 Restore Default

Click Administration->System Management->System Management, Click "Restore

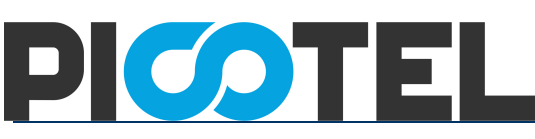

Default" button to set ONU to factory default.

| 140                                                                                                    |                |                                                                                      |                                                                     |               |      |
|----------------------------------------------------------------------------------------------------|----------------|--------------------------------------------------------------------------------------|---------------------------------------------------------------------|---------------|------|
| Status   Network                                                                                              | Security   Aj  | pplication                                                                           | Administration                                                      | Help          |      |
| User Management<br>Login Timeout<br>System Management<br>Software Upgrade<br>User Configuration<br>Management | Click this but | tton to reboot th<br>Reboot<br>tton to restore t<br>device will reb<br>Restore Defau | ne device.<br>he configuration to fa<br>oot after operating.<br>IIL | ctory default | Help |
| Diagnosis<br>Loopback Detection<br>Led Control                                                                |                |                                                                                      |                                                                     |               |      |

### 5.4 Software upgrade

Click Administration->System Management->Software Upgrade to upgrade the ONU firmware version.

| 1                                                    |          |                                                                                                    |                                                                                                    |      |        |
|------------------------------------------------------|----------|----------------------------------------------------------------------------------------------------|----------------------------------------------------------------------------------------------------|------|--------|
| Status   Network                                     | Security | Application                                                                                                    | Administration                                                                                                   | Help |        |
| User Management                                      |          | and the second second second second second second second second second second second second second second second | and the second second second second second second second second second second second second second second second |      |        |
| Login Timeout                                        |          | evice will reboot after                                                                                          | upgrading.                                                                                                    |      |        |
| System Management                                    | Please   | select a new software                                                                                            | e/firmware image                                                                                                 |      | Help   |
| System Management                                    |          | 浏览… 未选择文件。                                                                                                    | 1                                                                                                    |      | Logout |
| Software Upgrade<br>User Configuration<br>Management |          |                                                                                                    |                                                                                                    |      |        |
| Diagnosis                                            |          |                                                                                                    |                                                                                                    |      |        |
| Loopback Detection                                   |          |                                                                                                    |                                                                                                    |      |        |
| Led Control                                          |          |                                                                                                    |                                                                                                    |      |        |
|                                                      |          |                                                                                                    |                                                                                                    |      |        |
|                                                      |          |                                                                                                    |                                                                                                    |      |        |

### 5.5 Backup/Restore ONU Configuration

Click Administration->System Management->User Configuration Management, Click

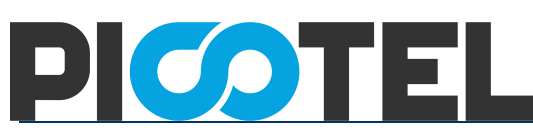

"Backup Configuration" to export configuration, Click "Restore Configuration" to import configuration.

| Security   Application         | Administration                                                                                                    | Help                                                                                                    |                                                                                                    |
|--------------------------------|----------------------------------------------------------------------------------------------------|----------------------------------------------------------------------------------------------------|----------------------------------------------------------------------------------------------------|
| Backup user configuration file | from the device                                                                                                    |                                                                                                    |                                                                                                    |
| 1 The device will reboot after | operating.                                                                                                    |                                                                                                    | Help                                                                                                    |
| Please select a user conf<br>  | iguration file                                                                                                    |                                                                                                    |                                                                                                    |
| Restore Configura              | ation                                                                                                    |                                                                                                    |                                                                                                    |
|                                |                                                                                                    |                                                                                                    |                                                                                                    |
|                                |                                                                                                    |                                                                                                    |                                                                                                    |
|                                | Security   Application  <br>Backup user configuration file<br>Backup Configuration<br>Backup Configuration<br>Backup Configuration<br>(Backup Configuration)<br>The device will reboot after of<br>Please select a user configuration<br>问题 | Security       Application       Administration         Backup user configuration file from the device       Backup Configuration         Backup Configuration       Backup configuration         Image: Configuration file       Backup configuration         Please select a user configuration file       JUL | Security       Application       Administration       Help         Backup user configuration file from the device       Backup Configuration         Backup Configuration       Backup Configuration         Image: Security in the device will reboot after operating.       Please select a user configuration file         Image: Please select a user configuration file       Image: Riskright in the image: Restore Configuration |

### 6 Other

### 6.1 LOID modify

LOID use to register. In default LOID the same as ONU MAC address. Click Network->PON->LOID can view and modify LOID.

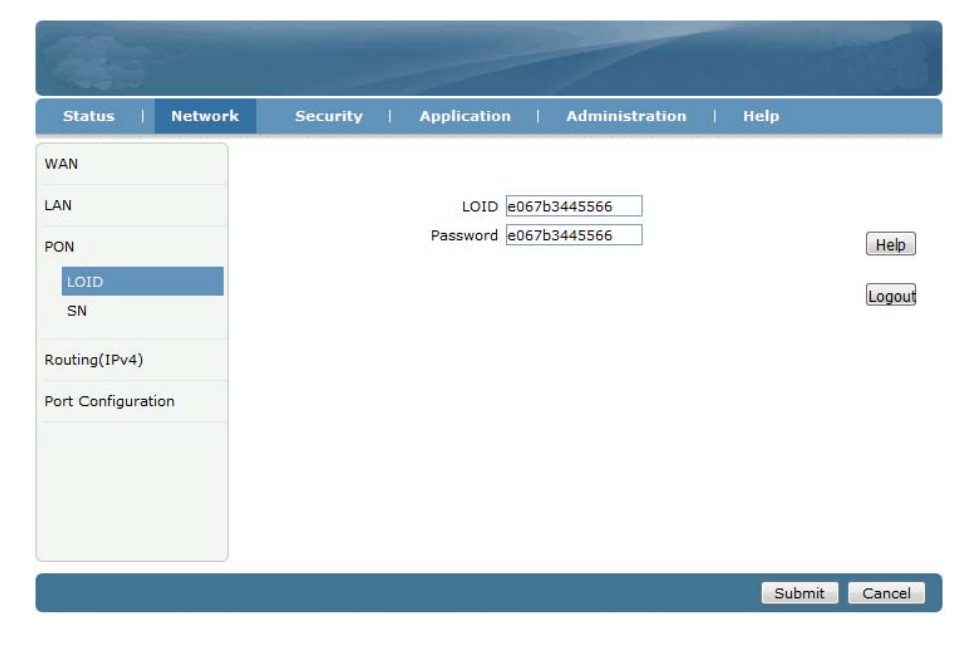

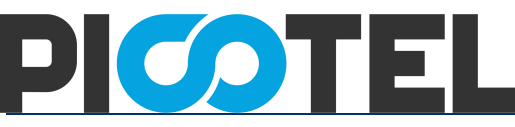

#### 6.2 web remote management

On the premise that OLT have configured ONU management ip. Click Security->Service Control->Service Control, check "Enable", Ingress select "OAM\_WAN\_MNGIP", set "Start Source IP Address" and "End Source IP Address", Mode set to "Permit", check "HTTP". Click "Add" button finally.

| Status   Network | Security       | Application       | Administr     | ation  | Help   |                |
|------------------|----------------|-------------------|---------------|--------|--------|----------------|
| irewall          |                | ID Version        | ID:4          |        |        |                |
| ervice Control   |                |                   |               |        |        |                |
|                  |                | Enable            |               |        |        |                |
| Service Control  |                | Ingress           | OAM_WAN_MNGIP |        |        | He             |
| AC Filter        | Start          | Source IP Address | 192.168.3.1   |        |        |                |
| ACTILLEI         | End            | Source IP Address | 192.168.3.254 |        |        | Log            |
|                  |                | Mode              | Permit        | 8      |        |                |
|                  |                |                   | HTTP          |        |        |                |
|                  |                |                   | FTP           |        |        |                |
|                  |                | Service List      | SSH           |        |        |                |
|                  |                |                   | TELNET        |        |        |                |
|                  |                | L                 | HIPS          |        |        |                |
|                  | 00007          | Start Course ID   | Add Source ID | 523    | Sanica | and the second |
|                  | Enable Ingress | Address           | Address       | Mode   | List   | Modify Delete  |
|                  | J WAN          |                   |               | Permit | TELNET | 2              |

ports, please click on the hyperlinks below. Modify Remote Access Port

One more item in service list as shown below:

| Status   Network                              | •      | Security         | Application                                                                                     | Admin                                             | istration     | Help           |           |        |
|-----------------------------------------------|--------|------------------|-------------------------------------------------------------------------------------------------|---------------------------------------------------|---------------|----------------|-----------|--------|
| irewall<br>Service Control<br>Service Control |        | Start S<br>End S | IP Version<br>Enable<br>Ingress<br>ource IP Address<br>ource IP Address<br>Mode<br>Service List | IPv4<br>Discard<br>HTTP<br>SSH<br>TELNET<br>HTTPS | ×<br>•<br>•   |                |           | He     |
|                                               |        |                  |                                                                                                 |                                                   |               | Service        | Mar die 1 | Delete |
|                                               | Enable | Ingress          | Address                                                                                         | End Source                                        | Mode          | List           | Modiry    | Delete |
|                                               | Enable | Ingress<br>WAN   | Address                                                                                         | Address                                           | P Mode Permit | List<br>TELNET |           |        |